## **New Android Phone Setup Guide**

# MOMENTIVE

1. Turn your phone on by pressing and holding the **Power button** until the screen appears; then release.

**2.** Select the appropriate language then tap **Start**.

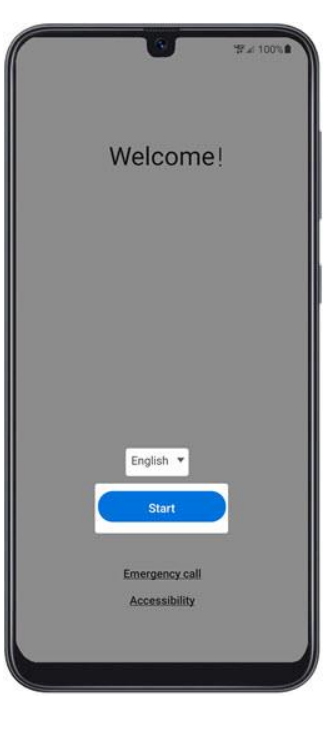

- **3.** To continue, select the following then tap **Next** (lower-right):
- Review the info before continuing.
- Tap I have read and agree to all
- of the above to select all.
- Terms and conditions (required)
- Privacy Policy (required)
- Send Diagnostic Data (optional) Information Linking (optional)

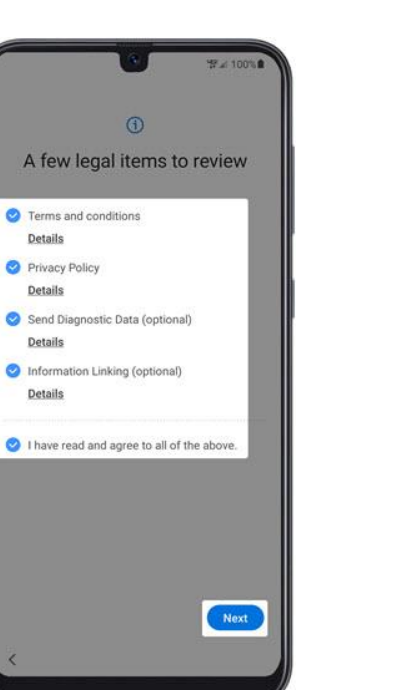

**4.** From the 'Set up Wi-Fi' screen, **select a network** then enter the password. *Note:* If you choose 'Skip', you can add Wi-Fi networks after the setup is complete.

Set up Wi-Fi

elect a network if you want to connect to Wi-Fi not

2

2

and so the

Add network

Skip

March Street and Street

All Transmission in a

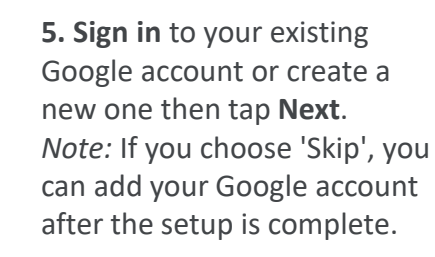

**6.** Click 'Accept & continue' to begin setting up your phone.

|                                                                                                    |                 | <b>%</b> ≉ 100% <b>£</b> |
|----------------------------------------------------------------------------------------------------|-----------------|--------------------------|
|                                                                                                    | Google          |                          |
|                                                                                                    | Sign in         |                          |
| with your                                                                                                    | Google Account. | Learn more               |
| Email or ph                                                                                                    | one             |                          |
| Forgot email?                                                                                                    |                 |                          |
|                                                                                                    |                 |                          |
| Create accourt                                                                                                    | nt              |                          |
|                                                                                                    |                 |                          |
|                                                                                                    |                 |                          |
|                                                                                                    |                 |                          |
|                                                                                                    |                 |                          |
|                                                                                                    |                 |                          |
|                                                                                                    |                 |                          |
|                                                                                                    |                 |                          |
|                                                                                                    |                 |                          |
| Skip                                                                                                    |                 | Next                     |
| Concession of the local division of the local division of the loca |                 |                          |

| C | ₩# 100%A                                                                                                    |
|---|----------------------------------------------------------------------------------------------------|
|   | Ô                                                                                                    |
|   | Set up your phone                                                                                                    |
|   | Your admin can monitor and<br>manage settings, corporate access,<br>apps, permissions, theft-protection<br>features, and data associated with<br>this phone, including network<br>activity and your phone's location<br>information, call history, and<br>contact search history. |
|   | Samsung Knox uses your personal<br>data. See the <u>Samsung Knox Privacy</u><br><u>Policy</u> for details.                                                                                                    |
|   | Google                                                                                                    |
|   | To learn more, contact your IT admin.                                                                                                    |
|   | Accept & continue                                                                                                    |

.

.

Accept

# MOMENTIVE

7. When "This device isn't private" appears on screen, click 'Next'.

8. From the 'Google services' screen, select the on or off Switch then tap **Accept**. Note: If necessary, tap More to review additional services.

9. On the 'Enroll this device' screen, scan the below QR code to begin enrollment. *Note:* You will need to 'Allow **Device Policy to take pictures** and record video' while using the app.

10. Click 'Accept & Continue' on the 'Welcome to Chrome' screen.

Then click 'Next' on any screens until you reach the Microsoft sign-in screen.

**11.** Sign into your work profile A login screen will be displayed.

**Enter your Momentive** credentials.

Click 'Next'.

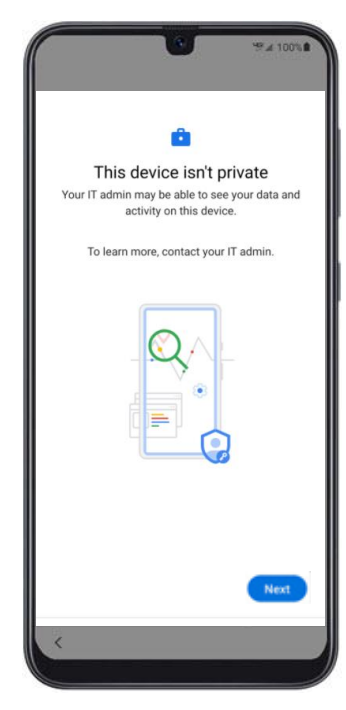

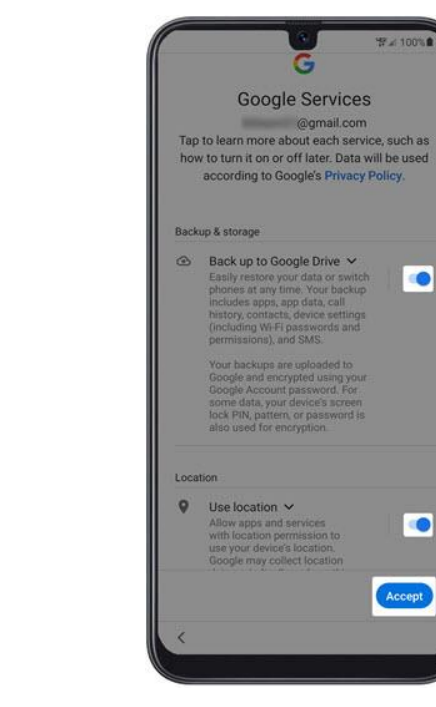

Corporate Device Enrollment Token Scan the token below with your corporate device to enroll the device with your company. Learn more Token KRVNXZSG

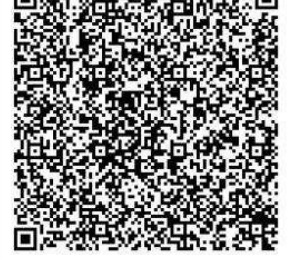

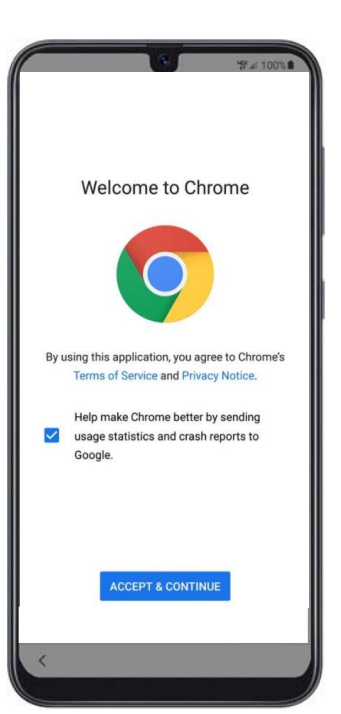

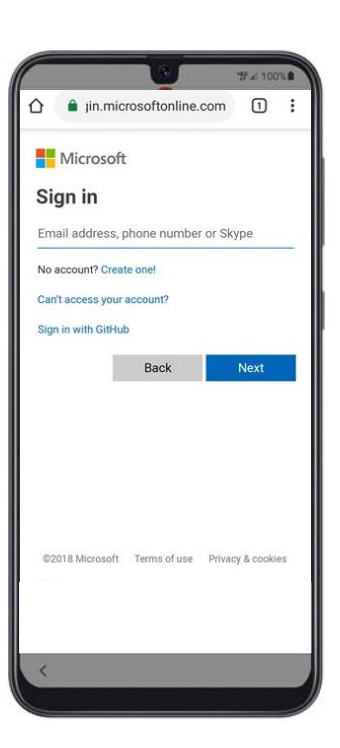

# MOMENTIVE

**12.** Install work apps. The set up process will now begin.

Click 'Install'.

**13.** Continue the work apps install by clicking '**Next**'.

**14.** To begin device registration, click '**Start**'.

**15.** Sign into your work profile A login screen will be displayed.

Enter your Momentive credentials.

Click 'Next'.

**16.** Sign into your work profile A login screen will be displayed.

Enter your Momentive credentials.

Click 'Next'.

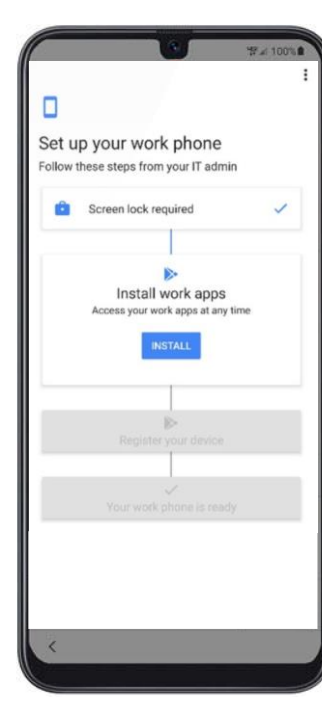

| Required apps (2)       |  |
|-------------------------|--|
|                         |  |
| Microsoft Authenticator |  |
| Microsoft Intune        |  |
| Additional apps (1)     |  |
| Intune Company Portal   |  |

| Set up your work phone Folow these steps from you IT admin foliw these steps from you IT admin for install work apps  Register your device Upleas your device Upleas | Set up your work phone Follow these steps from your IT admin Install work apps Register your device Upter your device Upter your device Upter your device Ettert Terre status Terre status | Set up your work phone Folow these steps from your IT admin Install work apps Register your device Update your device Update your device Bitter Device statist Device statist Device stat | Set up your work phone Follow these steps from your IT admin Install work apps Register your device Upber your device Upber your device Is connect to resources Is connect to resources Is connect to |                                     | 0                                                               | ₩# 100%  |
|----------------------------------------------------------------------------------------------------|----------------------------------------------------------------------------------------------------|----------------------------------------------------------------------------------------------------|----------------------------------------------------------------------------------------------------|-------------------------------------|-----------------------------------------------------------------|----------|
| Set up your work phone<br>Follow these steps from your IT admin<br>Install work apps<br>Register your device<br>Upleas your device<br>Upleas your device<br>Bits to contect to installs                                                                                                    | Set up your work phone<br>Follow these steps from your IT admin<br>Install work apps<br>Register your device<br>Upted your device calling<br>to contect the resultant<br>Biblit                                                                                                    | Set up your work phone<br>Follow these steps from your IT admin<br>Install work apps<br>Register your device<br>Upber your device<br>Bible<br>Bible                                                                                                    | Set up your work phone<br>Follow these steps from your IT admin<br>Install work apps<br>Register your device<br>Upber your device<br>Upber your device<br>Is contact to resources<br>Is contact to resources                                                                                                    | 0                                   |                                                                 | 1        |
| Install work apps                                                                                                    | Install work apps  Register your device Upleas your neves details Is context to resources  Bant  There exist books a reals                                                                                                    | Install work apps                                                                                                    | Install work apps                                                                                                    | Set up your v<br>Follow these steps | vork phone<br>from your IT ad                                   | )<br>min |
| Register your device<br>Uptas your device deals<br>to contact to resources<br>Bitert                                                                                                    | Register your device<br>Optied your device delaits<br>to contect to resources<br>Blant                                                                                                    | Register your device<br>Uptas your device stats<br>to connect to resources<br>Boot                                                                                                    | Register your device<br>Uptast your device Celaits<br>to connect to resources                                                                                                    | 🗈 install w                         | ork apps                                                        | 1        |
| No and a barrie to block                                                                                                    | The much share in the li                                                                                                    | Toper and provide in the little                                                                                                    | Toper annula private in transfi                                                                                                    | Regi<br>Uptos                       | bister your de<br>d your device de<br>annect to resour<br>Etent | vice     |
|                                                                                                    |                                                                                                    |                                                                                                    |                                                                                                    |                                     | and the second                                                  |          |

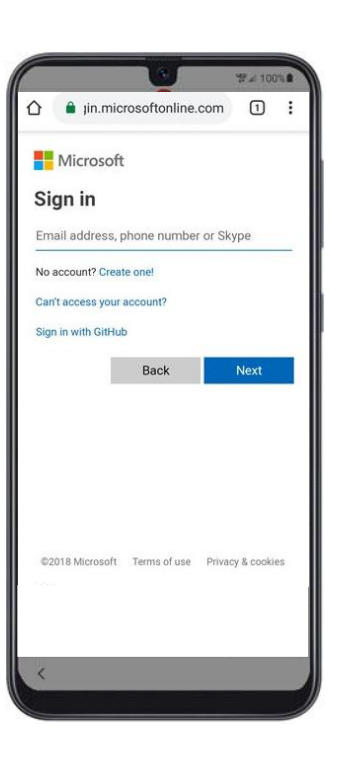

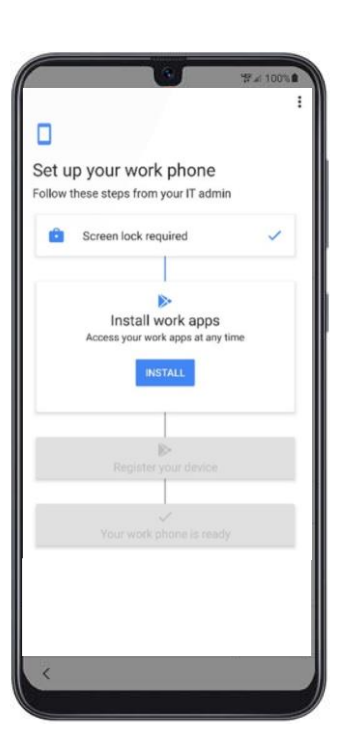

## MOMENTIVE

**17.** Click '**Sign In**' on the Intune/Company Portal screen.

**18.** Enter your Momentive credentials and click '**Sign In**'.

**19.** Continue device registration by clicking **'Register'**.

**20.** Complete device registration by clicking '**Done**'.

**21.** Verify that Authenticator and Intune have been installed.

**22.** Click on the notification to update settings.

Click '**Play Store**' icon to update settings.

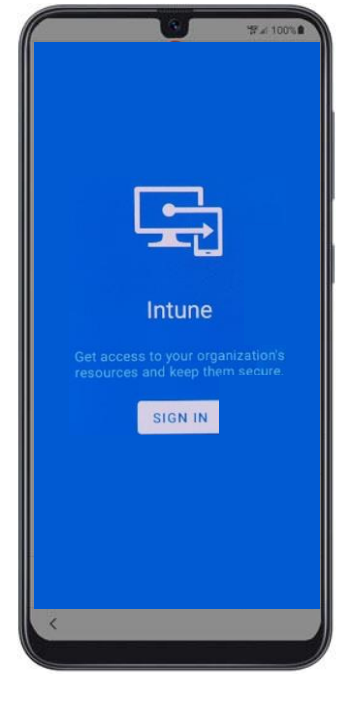

|                  |                  | '第⊿ 100'         |
|------------------|------------------|------------------|
| 🛆 🧯 jin.n        | nicrosoftonline. | com 1            |
| Microso          | oft              |                  |
| Sign in          |                  |                  |
| Email addres     | s, phone number  | or Skype         |
| No account? C    | reate one!       |                  |
| Can't access yo  | our account?     |                  |
| Sign in with Git | Hub              |                  |
|                  | Back             | Next             |
|                  |                  |                  |
|                  |                  |                  |
|                  |                  |                  |
|                  |                  |                  |
| ©2018 Microso    | oft Terms of use | Privacy & cookie |
|                  |                  |                  |
|                  |                  |                  |
| 765              | _                |                  |
| <                |                  |                  |
|                  |                  |                  |

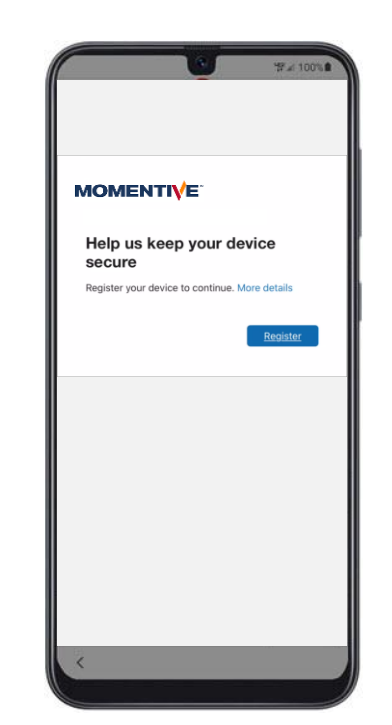

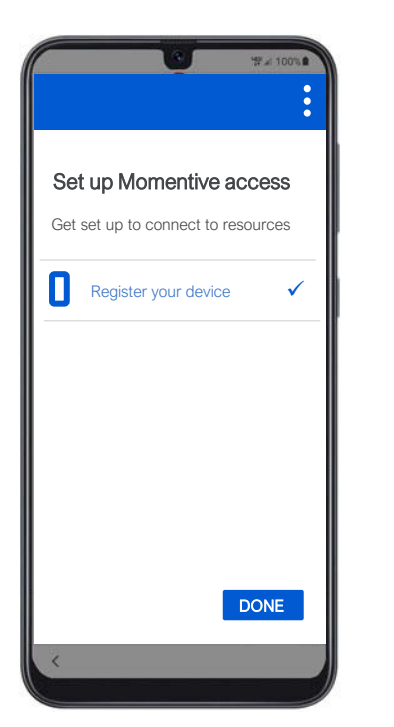

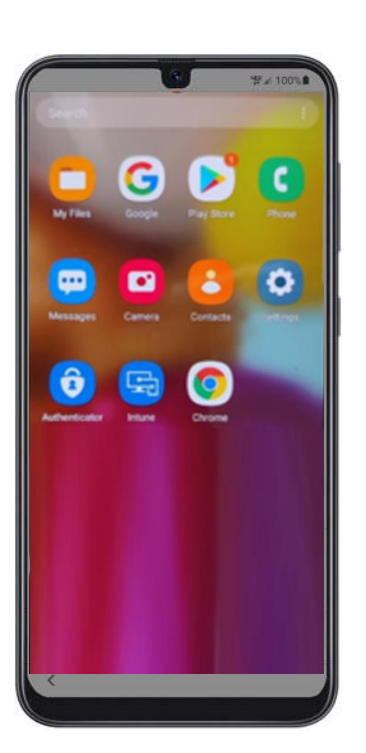

|    |                                                                                     | •                                              |
|----|-------------------------------------------------------------------------------------|------------------------------------------------|
| De | evice notification<br>You need to update<br>yourusername_Andri<br>e_7/10/2021_12:34 | <b>S</b><br>settings on<br>oidEnterpris<br>PM. |
|    |                                                                                     |                                                |
|    |                                                                                     |                                                |
|    |                                                                                     |                                                |
|    |                                                                                     |                                                |
|    |                                                                                     |                                                |

## MOMENTIVE

23. Click 'Continue'.

24. Set a new password (if prompted).

25. Click 'Password' in the 'Screen lock type' screen in Settings.

**26.** Create a new password for your phone (this is different than your Momentive password).

Click 'Continue' and reenter your password when prompted.

#### Click 'Continue'.

27. Click 'Continue'.

Set up N

Let's set up resources, s Learn more Regis Ø Regist Updat 28. Your device is all set up and ready to use.

You're all set!

Nothing to see here

| Se<br>Let's  | t up Momentive access<br>s set up your device to access Momentive |
|--------------|-------------------------------------------------------------------|
| reso<br>Lear | urces, such as email and Wi-Fi.<br>m more                         |
|              | Register your device                                              |
|              | Register to connect to resources.                                 |
| A            | Update your device settings                                       |
|              | You may be required to set a passcode<br>or encrypt your device.  |
|              |                                                                   |
|              |                                                                   |
|              |                                                                   |

| (                                      |                                                                          | U                                                   | ₩⊿ 1                                                         | 00%                        |
|----------------------------------------|--------------------------------------------------------------------------|-----------------------------------------------------|--------------------------------------------------------------|----------------------------|
| ÷                                      | Update o                                                                 | devices                                             | settings                                                     |                            |
| You r<br>Mome<br>Chec<br>Your<br>12:34 | eed to adjust<br>entive require<br>k back later fo<br>isemame_And<br>PM. | these sett<br>ments and<br>or an upda<br>droidEnter | tings to com<br>d access resi<br>ted status.<br>prise_7/10/2 | ply wit<br>ource:<br>2021_ |
| Passv<br>Your p<br>new c               | word expired<br>password has<br>one.                                     | expired, p                                          | olease set a                                                 | ^                          |
| Pass                                   | word was rec                                                             | ently used                                          |                                                              | V                          |
| Pass                                   | word is too sh                                                           | iort.                                               |                                                              | V                          |
| Pass <sup>,</sup><br>requi             | word does no<br>rements.                                                 | t meet cor                                          | nplexity                                                     | V                          |
| Set a                                  | password.                                                                |                                                     |                                                              | V                          |
| <                                      |                                                                          |                                                     |                                                              |                            |

| < Screen lock type          |            |
|-----------------------------|------------|
| Swipe                       |            |
| NO Security                 | 0          |
| Pattern<br>Medium security  | 0          |
| PIN<br>Medium-high security | 0          |
| Password<br>High security   |            |
| None                        | 0          |
| Biometrics                  |            |
| Face                        | $\bigcirc$ |
| Fingerprints                | $\bigcirc$ |

| © %# 100%₽                                                                                                    |
|----------------------------------------------------------------------------------------------------|
| Set password                                                                                                    |
| Remember this password. If you forget it, you'll<br>need to reset your phone and all data will be<br>erased.<br>Tap continue when finished. |
|                                                                                                    |
| Cancel Continue                                                                                                    |
| 1 2 3 4 5 6 7 8 9 0                                                                                                    |
| qwertyuiop                                                                                                    |
| asd fghjkl                                                                                                    |
| ☆ z x c v b n m ③                                                                                                    |
| !#1 , English (US) . Next                                                                                                    |
| 13                                                                                                    |

| 101                                                                                                    |         |   |
|----------------------------------------------------------------------------------------------------|---------|---|
|                                                                                                    |         |   |
|                                                                                                    | :       |   |
| Set up Momentive access<br>Let's set up your device to access Moi<br>resources, such as email and Wi-Fi | mentive |   |
| Learn more                                                                                              |         |   |
| Register your device<br>Register to connect to resources                                                | 5.      |   |
| Update your device settings                                                                             |         |   |
| You may be required to set a pa<br>or encrypt your device.                                              | sscode  |   |
|                                                                                                    |         |   |
|                                                                                                    |         |   |
|                                                                                                    |         |   |
|                                                                                                    |         |   |
| POSTPONE CON                                                                                            | NTINUE  |   |
| <                                                                                                    |         | < |